# Startseite (<u>http://ustraveldocs.com/de/</u>):

| ĺ |                                                                                                    |
|---|----------------------------------------------------------------------------------------------------|
|   | For information related to National Interest Exceptions or travel to the US in the context of the travel ban, please be sure to check <u>U.S. Embassy's dedicated web page</u> .                                                                                                    |
|   | Please note that our service cannot make a determination whether you qualify or not<br>for a National Interest Exception. For instructions on how to apply for a National<br>Interest Exception (NIE), please visit the NIE navigator of your nearest embassy or<br>consulate on <u>https://de.usembassy.gov/questions-and-inquiries-nonimmigrant-visa/</u> .<br>Any questions or supporting documents should be sent to the relevant U.S.<br>Embassy/Consulate.                                                           |
|   | Please note that our service desk cannot facilitate, approve or deny an emergency<br>appointment request, nor can provide a reason for the denial of the emergency<br>appointment request. The approval or denial of the emergency appointment request is<br>at sole discretion of the US Consulates. Also our service desk cannot make any<br>estimations in terms of when interview appointments will become available for various<br>visa types. We can only advise you to monitor our web site as well as US Embassy's |
| l | web sites for updates.                                                                                                    |

| lessage us                            |                       |   |  |
|---------------------------------------|-----------------------|---|--|
|                                       | Today                 |   |  |
| Welcome Dear Ap<br>I assist you today | pplicant, how ma<br>? | у |  |
| Please choose ar<br>you:              | ea that concerns      | s |  |
| NIE Visa App                          | lication Process      | ) |  |
|                                       |                       |   |  |
|                                       |                       |   |  |
|                                       |                       |   |  |
|                                       |                       |   |  |
|                                       |                       |   |  |
|                                       |                       |   |  |
|                                       |                       |   |  |
|                                       |                       |   |  |

| APPLY FOR A U                                                         | .S. VISA in Germany                                                                                              |  |
|-----------------------------------------------------------------------|----------------------------------------------------------------------------------------------------|--|
|                                                                       |                                                                                                    |  |
| Home Login Contact                                                    | Is this your first time applying for a visa and/or visiting our                                                  |  |
| Important Notice                                                      | Yes No                                                                                                    |  |
| If you paid your visa fee before a<br>appointment and want to resched | Let it, please email the Consulate that you intend to interview and provide a scan of your payment confirmation. |  |
|                                                                       |                                                                                                    |  |

## Oben rechts Sprache ändern:

Sprache ändern: Change to German

# Kategorie "Nichteinwanderungsvisum" auswählen:

| EIN US-VISUM BEANTRAGEN                                                                                                    | in Deutschland                                                                                          | Change Language: Change to English                                                     |
|----------------------------------------------------------------------------------------------------|----------------------------------------------------------------------------------------------------|----------------------------------------------------------------------------------------|
| Auf dieser Seite finden Sie Online-Ressourcen, di<br>Sobald Sie herausgefunden haben, welche Visun<br>das Formular DS-160 online ausfüllen, und online d | ie Ihnen helfen, Antworten auf I<br>nkategorie Sie benötigen, könne<br>einen Interviewtermin beantrager | nre Fragen bezüglich Visa zu erhalten.<br>en Sie hier Ihre Antragsgebühr zahlen,<br>n. |
| Benötigen Sie ein Nichteinv                                                                                                    | vanderungs- oder Ei                                                                                     | inwanderungsvisum?                                                                     |
| Nichteinwanderungsvisum                                                                                                    | Einwanderungsvisum                                                                                      | bin nicht sicher                                                                       |

## Nutzerkonto anlegen:

| EIN US-VISUM                                                                                                    |                                                                                                    |                                                                                                    |
|----------------------------------------------------------------------------------------------------|----------------------------------------------------------------------------------------------------|----------------------------------------------------------------------------------------------------|
| BEANTRAGEN                                                                                                    |                                                                                                    |                                                                                                    |
| <ul> <li>Nutzungsbedingungen:</li> <li>Sämtliche Gebühren sind nicht<br/>erstattbar.</li> <li>Ein Visum ist keine Garantie für<br/>die Einreise in die Vereinigten<br/>Staaten von Amerika.</li> <li>Ein Nichteinwanderungsvisum für<br/>die Vereinigten Staaten von<br/>Amerika erlaubt es Ihnen, bis zu<br/>einem Grenzübergang (See- oder<br/>Flughafen) in den Vereinigten<br/>Staaten von Amerika zu reisen.</li> <li>Wenn Sie dort ankommen, wird<br/>von dem Beamten der<br/>amerikanischen Zoll- und<br/>Grenzschutzbehörde, der Ihre<br/>Einreise bearbeitet, festgestellt,<br/>wie lange Sie sich maximal in den<br/>vereinigten Staaten von Amerika<br/>aufhalten dürfen.</li> <li>Sie dürfen die USA nicht mit<br/>einem abgelaufenen Visa<br/>bereisen. Das Visa muss gültig<br/>sein, in dem Moment wo sie<br/>einreisen.</li> </ul> | Land wählen<br>E-Mail<br>Vorname<br>Nachname<br>Passwort<br>Passwort bestä<br>Geben Sie die in<br>Geben Sie die in<br>Ubermitteln | Neues Benutzerkonto erstelen - Germany     Germany     Image: Image: I |
| → Nutzername im E-Mail-                                                                                                    | Format!                                                                                                    | Username Format<br>Einen Benutzernamen erstellen. Ihr<br>Benutzername muss im E-Mail-Format<br>(hans.mueller@gmail.com) vorliegen."                                                                                                    |

Password Format

Passwörter müssen mindestens 8 Zeichen lang sein und sowohl Buchstaben als auch Ziffern enthalten.

- ightarrow Kennwort: mindestens 8 Zeichen, Kombination aus Buchstaben und Zahlen
- $\rightarrow$  Captcha (Buchstaben- und/oder Zahlenkombinationen) korrekt eingeben  $\rightarrow$  neu laden, falls nicht (gut) lesbar

### Dashboard

ightarrow anfangs ohne Einträge, bei späteren Log-ins sind dort alle Schritte sichtbar

| Neuer Antrag / Termin<br>vereinbaren |                                                                                                    |                                        |                                                |
|--------------------------------------|----------------------------------------------------------------------------------------------------|----------------------------------------|------------------------------------------------|
| Anfrage für Gruppentermin            |                                                                                                    |                                        |                                                |
| Kontakt                              | Mein Dashboard                                                                                              |                                        |                                                |
| Profil aktualisieren                 | My Dashboard lets you                                                                                       |                                        |                                                |
| Abmelden                             | track the progress of your<br>visa application from start<br>to finish.<br>Bitte wählen Sie eine<br>Option. | <u>Visainformationen</u>               | <u>Gebührenzahlung</u>                         |
|                                      | <u>context</u><br>Mitglieder: 0                                                                             | Derzeit ist kein Termin<br>vereinbart. | Informationen zur<br>Zustellung der Unterlagen |

#### Neuer Antrag/Termin vereinbaren:

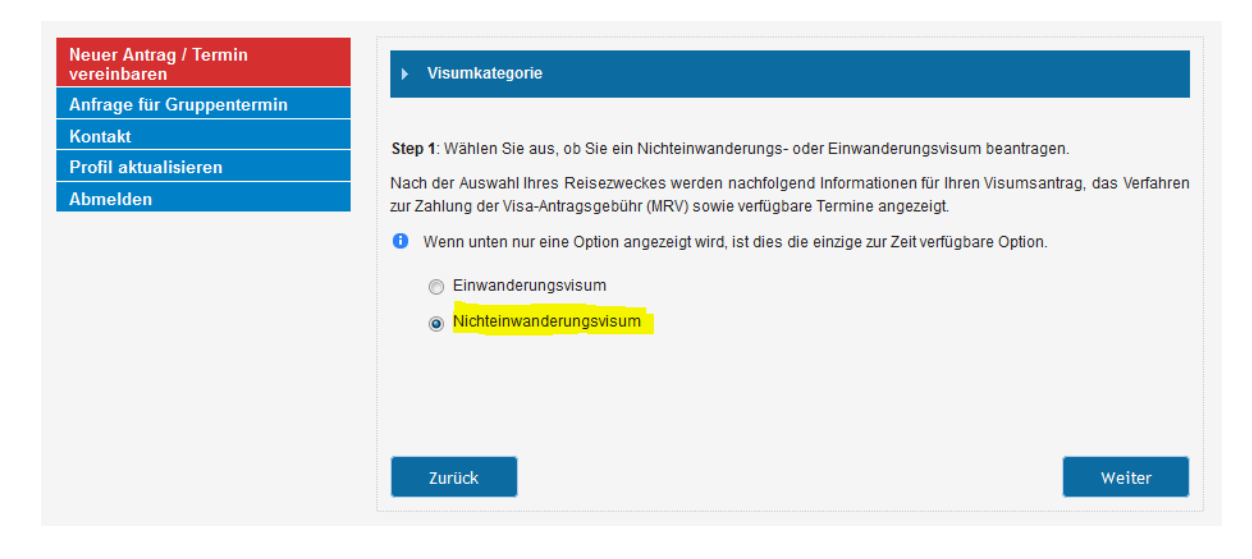

### Diplomatische Vertretung (= Ort) auswählen:

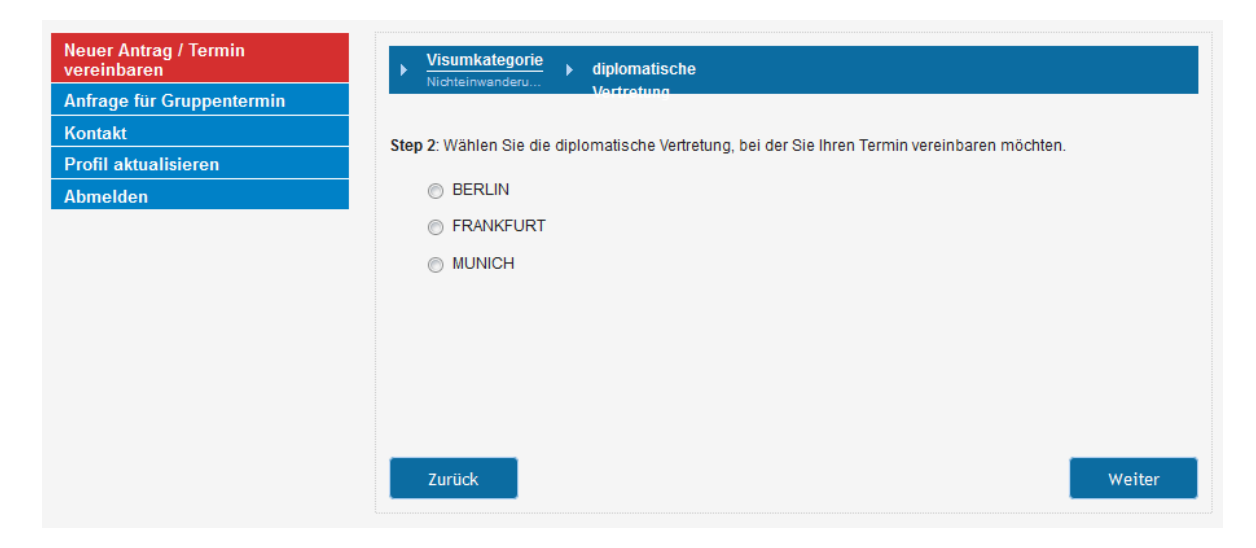

#### Visumskategorie auswählen:

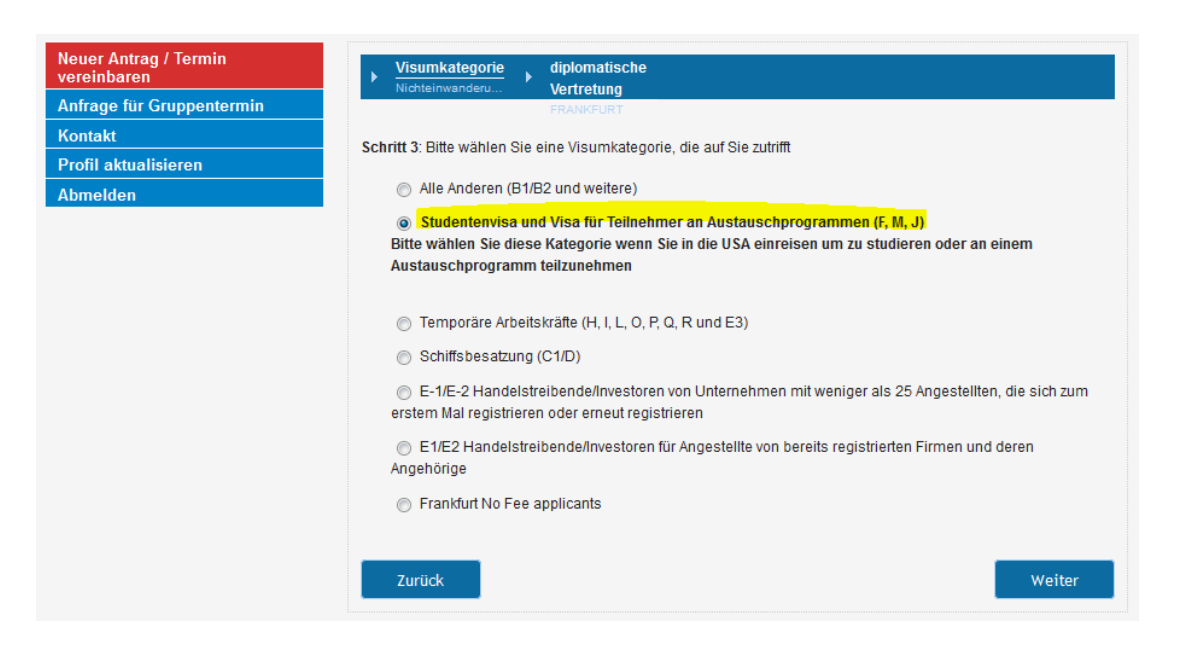

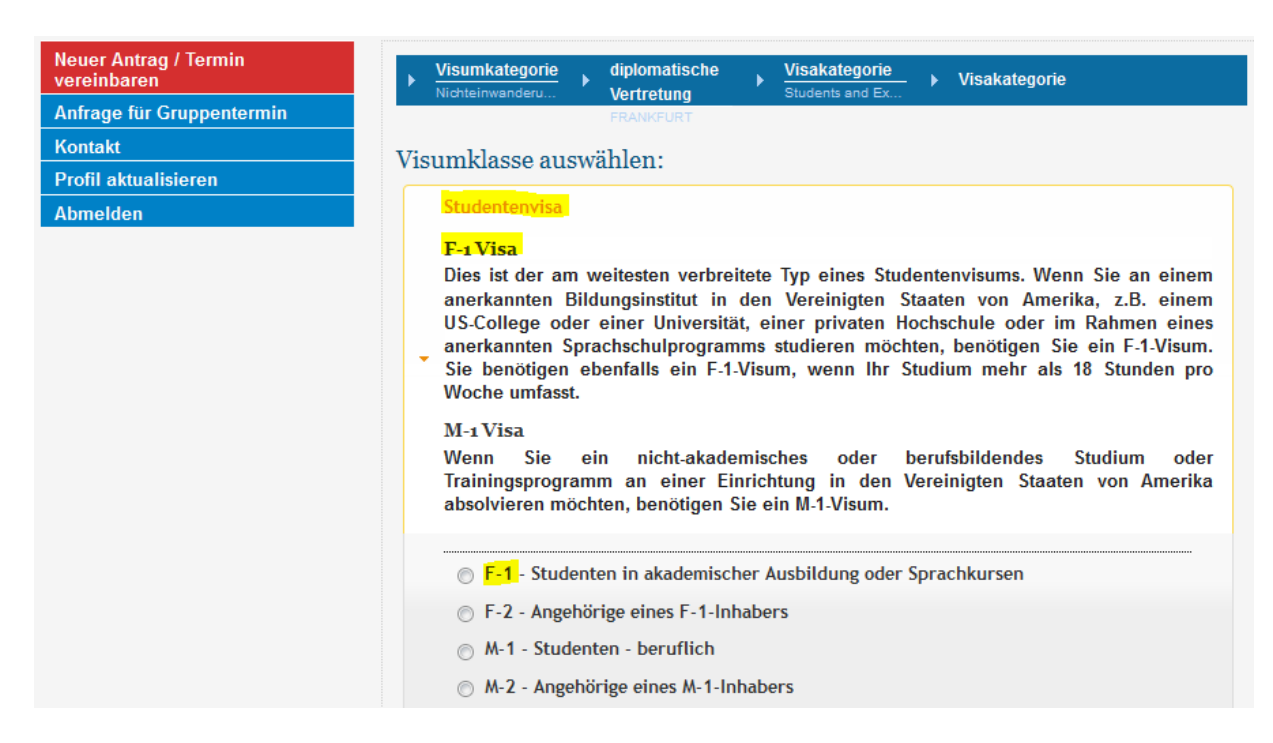

#### oder J-1

| Neuer Antrag / Termin<br>vereinbaren | Visumkategorie diplomatische Visakategorie Visakategorie Visakategorie                                                                                                    |
|--------------------------------------|----------------------------------------------------------------------------------------------------|
| Anfrage für Gruppentermin            | FRANKFURT                                                                                                    |
| Kontakt                              | Vieumklasso auswählon:                                                                                                    |
| Profil aktualisieren                 | visunikiasse auswanien.                                                                                                    |
| Abmelden                             | Studentenvisa                                                                                                    |
|                                      | F-1 Visa                                                                                                    |
|                                      | <ul> <li>Dies ist der am weitesten verbreitete Typ eines Studentenvisums. Wenn Sie an einem anerkannten Bildungsinstitut in den Vereinigten Staaten von Amerika, z.B. einem US-College oder einer Universität, einer privaten Hochschule oder im Rahmen eines anerkannten Sprachschulprogramms studieren möchten, benötigen Sie ein F-1-Visum.</li> <li>Sie benötigen ebenfalls ein F-1-Visum, wenn Ihr Studium mehr als 18 Stunden pro Woche umfasst.</li> </ul>                                                                                                    |
|                                      | M-1 Visa<br>Wenn Sie ein nicht-akademisches oder berufsbildendes Studium oder<br>Trainingsprogramm an einer Einrichtung in den Vereinigten Staaten von Amerika<br>absolvieren möchten, benötigen Sie ein M-1-Visum.                                                                                                    |
|                                      | Visa für Teilnehmer an Austauschprogrammen                                                                                                    |
|                                      | Die Vereinigten Staaten von Amerika erlauben es ausländischen Staatsbürgern, in<br>diesen an Austauschprogrammen teilzunehmen. Bevor Sie ein Visum beantragen,<br>benötigen alle Teilnehmer an Austauschprogrammen eine Genehmigung bzw. Zulassung<br>durch einen autorisierten Programmsponsor. Daraufhin erhält der Antragsteller von dem<br>Bildungsinstitut oder dem Programmsponsor die erforderliche Dokumentation, durch die<br>diese Genehmigung bzw. Zulassung nachgewiesen wird. Diese Dokumentation muss im<br>Rahmen des Visumantrags eingereicht werden. |
|                                      | J-1 - Teilnehmer an Austauschprogrammen                                                                                                    |
|                                      | ◎ J-2 - Kinder (unter 21 Jahren) oder Ehepartner eines J-1-Inhabers                                                                                                    |

### Nächster verfügbarer Termin am gewählten Ort ist im nächsten Schritt zu sehen:

| Neuer Antrag / Termin<br>vereinbaren                   |  |
|--------------------------------------------------------|--|
| Anfrage für Gruppentermin                              |  |
| Kontakt                                                |  |
| Profil aktualisieren                                   |  |
| Abmelden                                               |  |
| Der erste verfügbare Termin ist<br>Monday May 9, 2016. |  |

#### Nutzungsbedingungen akzeptieren:

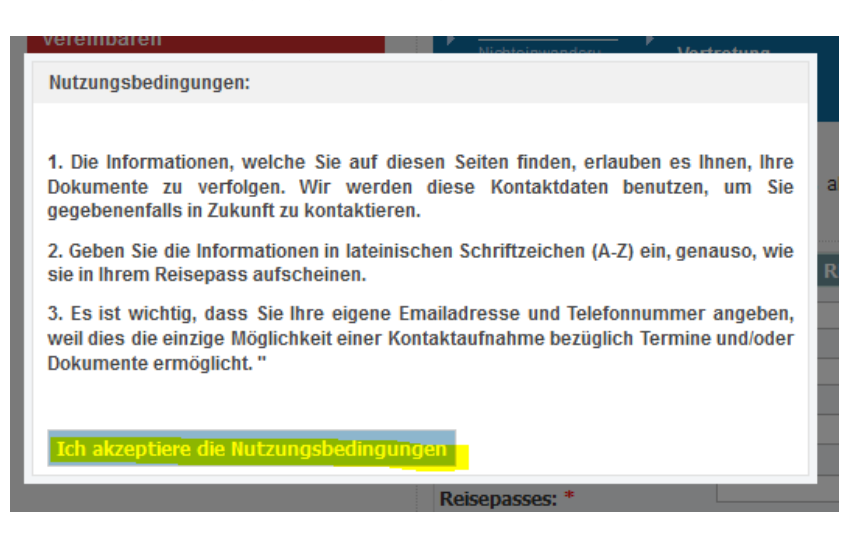

#### Eingabe der persönlichen Daten:

| Schritt 5: Bit | e vergewissern | Sie sich, | dass all | e persönlichen | Angaben | korrekt | eingegeben | wurden, | bevor Sie |
|----------------|----------------|-----------|----------|----------------|---------|---------|------------|---------|-----------|
| fortfahren.    |                |           |          |                |         |         |            |         |           |
|                |                |           |          |                |         |         |            |         |           |

|                                                                                                    | REISEPASSDETAILS                                                                       |                                                                                   |  |  |
|----------------------------------------------------------------------------------------------------|----------------------------------------------------------------------------------------|-----------------------------------------------------------------------------------|--|--|
| Reisepassnummer: *                                                                                                    | 12345678                                                                               |                                                                                   |  |  |
| Ausstellungsdatum des<br>Reisepasses: *                                                                                                    | 12/01/2012                                                                             | Datumsformat MM/TT/JJJJ                                                           |  |  |
| Ausstellungsort des<br>Reisepasses: *                                                                                                    | Germany                                                                                | •                                                                                 |  |  |
| Ablaufdatum des<br>Reisepasses: *                                                                                                    | 12/01/2020                                                                             | Datumsformat MM/TT/JJJJ                                                           |  |  |
| Geburtsdatum: *                                                                                                    |                                                                                        | Datumsformat MM/TT/JJJJ                                                           |  |  |
| Staatsangehörigkeit: *                                                                                                    | Germany                                                                                | •                                                                                 |  |  |
| <ul> <li>Bitte geben Sie Ihren Name<br/>Formulare DS-160 oder DS-<br/>diesen Formularen.</li> </ul>                                                                                                    | en so ein, wie er in Ihrem Reisepass gesch<br>260 ausgefüllt haben, verwenden Sie hier | rieben ist. Wenn Sie bereits eines der<br>r bitte die gleiche Schreibweise wie in |  |  |
| Vorname: Max                                                                                                    |                                                                                        |                                                                                   |  |  |
| Nachname:                                                                                                    | Mustermann                                                                             |                                                                                   |  |  |
| Geburtsland: *                                                                                                    | Germany                                                                                |                                                                                   |  |  |
| Geschlecht: *                                                                                                    | - Keine - 💌                                                                            |                                                                                   |  |  |
| DS 160<br>Bestätigungsnummer: *                                                                                                    |                                                                                        |                                                                                   |  |  |
|                                                                                                    | KONTAKTINFORMATIONEN                                                                   |                                                                                   |  |  |
| <ul> <li>Bitte geben Sie zwei Telefo<br/>können.</li> </ul>                                                                                                    | onnummern an, die für die Kontaktaufnah                                                | me mit Ihnen verwendet werden                                                     |  |  |
| Telefonnummer:                                                                                                    | +49                                                                                    |                                                                                   |  |  |
| Mobiltelefonnummer:                                                                                                    | +49                                                                                    |                                                                                   |  |  |
| Bitte geben Sie eine gültige E-Mail-Adresse ein, die wir für die Kontaktaufnahme mit Ihnen benutzen<br>können. Wir verwenden diese zum Beispiel, um Sie per E-Mail zu benachrichtigen, wenn Ihr Termin<br>geändert werden muss. |                                                                                        |                                                                                   |  |  |
| E-Mail: * mustermann@mail.de                                                                                                    |                                                                                        |                                                                                   |  |  |

→ unbedingt korrekte Reisepassnummer angeben (um später den Status Ihres Visumsantrags nachverfolgen zu können, siehe <a href="http://www.ustraveldocs.com/de\_de/de-niv-passporttrack.asp">http://www.ustraveldocs.com/de\_de/de-niv-passporttrack.asp</a>)

- $\rightarrow$  Datumsformat beachten
- → DS-160 muss vorher bereits ausgefüllt worden sein: Bestätigungsnummer eintragen! Die DS-160 Bestätigungsnummer

DS-160 Nummernformat

muss im AA Format gefolgt von 8 Schriftzeichen sein.

→ Telefonnummer angeben, damit man für den Fall der Fälle erreichbar ist (z.B. bei Zustellungsschwierigkeiten)

| VERSANDADRESSE                                                                                                    |  |  |  |  |  |
|----------------------------------------------------------------------------------------------------|--|--|--|--|--|
| Please ensure your address is entered correctly. Incorrect addresses will result in your documents being<br>returned to the Consulate and will delay receipt.                                                                                                    |  |  |  |  |  |
| Note: Deutsche Post cannot deliver documents to a P.O box or to an APO/DPO address or outside Germany.<br>As Deutsche Post cannot deliver inside U.S. bases, U.S. military applicants must provide a civilian address in<br>Germany.<br><u>If you are not the main resident of the delivery address, please put in the name of resident</u> |  |  |  |  |  |
| <u>listed in the address below. This should be in the form of C/O (in care of)</u> .<br>You may modify your delivery address until 23:59 on the date of your appointment by logging into your profile and making the desired changes.                                                                                                    |  |  |  |  |  |
| Please feel free to verify your address using the Deutsche Post address lookup.                                                                                                    |  |  |  |  |  |
| Adresszeile 1: *                                                                                                    |  |  |  |  |  |
| Stadt: *                                                                                                    |  |  |  |  |  |
| Postleitzahl: *                                                                                                    |  |  |  |  |  |

→ Postadresse muss stimmen → Pass wird per Einwurf-Einschreiben zugesandt, d.h. Name des Empfängers muss auf dem Briefkasten stehen!

| STUDENT AND EXCHANGE VISITOR PROGRAM DETAILS |                             |                                                                                                    |  |  |  |
|----------------------------------------------|-----------------------------|----------------------------------------------------------------------------------------------------|--|--|--|
| SEVIS-Nummer: *                              |                             |                                                                                                    |  |  |  |
| Programm-Nummer: *                           |                             |                                                                                                    |  |  |  |
|                                              |                             |                                                                                                    |  |  |  |
|                                              |                             | SEVIS Number Format                                                                                                    |  |  |  |
| → SEVIS-Gebühr vorher bezahlen               | $\rightarrow$ SEVIS-Nummer: | Enter the SEVIS Identification<br>number listed on the top right of<br>your Form I-20 or DS-2019(above<br>the bar code). |  |  |  |
|                                              |                             | h                                                                                                    |  |  |  |
| Programm-inummer = Exchange NU               | imber vom DS-2019 (J-1)     | 1 DZW. 1-ZU (F-1)                                                                                                    |  |  |  |

### Ggf. mitreisende Familienangehörige hinzufügen:

| Neuer Antrag / Termin<br>vereinbaren                     | Visumkategorie     Jichteinwanderum     Junt      Visukategorie     Visakategorie     Visakategorie     Visakategorie     Visakategorie     Visakategorie     Visakategorie     Visakategorie     Visakategorie     Visakategorie     Visakategorie |  |
|----------------------------------------------------------|----------------------------------------------------------------------------------------------------|--|
| Anfrage für Gruppentermin                                | FRANKFURT                                                                                                    |  |
| Kontakt                                                  | Schritt 6: Bitte klicken Sie auf "Mit Namen hinzufügen" oder "Bestehenden Antragsteller hinzufügen" wenn Sie ein                                                                                                    |  |
| Profil aktualisieren                                     | Gruppe bzw. ein Familienmitglied (inkl. Kind) haben, für die mit Ihnen gemeinsam ein Visum beantragen möchten.                                                                                                    |  |
| Abmelden                                                 |                                                                                                    |  |
|                                                          | Mit Namen hinzufügen                                                                                                    |  |
|                                                          |                                                                                                    |  |
| Der erste verfügbare Termin ist<br>Monday March 3, 2014. |                                                                                                    |  |

ACHTUNG: nicht nutzen, wenn Antragsteller zum Interview begleitet werden soll!

→ nur Personen eintragen, die ein Visum beantragen (jede hier eingetragene Person muss eine Visaantragsgebühr zahlen!)

→ Begleitpersonen: kommen einfach mit Antragsteller zu US-Botschaft/Generalkonsulat → Begleitperson muss ebenfalls Fotoausweis dabei haben → aber: ob Begleitperson hinein darf, wird am Einlass entschieden

#### Weitere Fragen:

| gualifizieren.                                                                                                    | Zusendung mit d                         | ler Post                       |
|----------------------------------------------------------------------------------------------------|-----------------------------------------|--------------------------------|
| Sind Sie ein deutscher Buerger oder ein Buerger eines anderen EU Lan<br>eine Liste der EU-Mitgliedstaaten.                                                                     | ides? <u>Auf dieser</u>                 | <u>Seite</u> finden Sie        |
|                                                                                                    |                                         |                                |
|                                                                                                    |                                         |                                |
|                                                                                                    |                                         |                                |
| Zurück                                                                                                    | Ja                                      | Nein                           |
| die nachfolgenden Fragen um zu prüfen, ob Sie sich für einen Visaantrag per<br>qualifizieren.                                                                                  | Zusendung mit d                         | er Post                        |
| Sind Sie in Deutschland koerperlich anwesend?                                                                                                    |                                         |                                |
|                                                                                                    |                                         |                                |
|                                                                                                    |                                         |                                |
|                                                                                                    |                                         |                                |
| Zurück                                                                                                    | Ja                                      | Nein                           |
|                                                                                                    |                                         |                                |
| Schritt 7:Möglicherweise müssen Sie nicht persönlich zu einem Interviewterm<br>die nachfolgenden Fragen um zu prüfen, ob Sie sich für einen Visaantrag per z<br>qualifizieren. | nin erscheinen. Bit<br>Zusendung mit de | tte beantworten Sie<br>er Post |
| Stellen Sie einen Antrag auf ein Visum in der gleichen Kategorie wie Ih<br>diese Information direkt ueber Ihrer Nationalitaet aussen rechts auf de                             | r vorheriges Visı<br>em Visum finden    | um? Sie koennen                |
|                                                                                                    |                                         |                                |
|                                                                                                    |                                         |                                |
|                                                                                                    |                                         |                                |
| Zurück                                                                                                    | Ja                                      | Nein                           |

Schritt 7:Möglicherweise müssen Sie nicht persönlich zu einem Interviewtermin erscheinen. Bitte beantworten Sie

# Bestätigung Versandadresse:

#### Zustelladresse angeben

Zustellung an Heimatadresse

| 0    | Bemerkung: Die Deutsche Post kann nicht an eine P.O BOX, APO/DPO oder an eine Adresse außerhalb          |
|------|----------------------------------------------------------------------------------------------------|
| Deu  | tschlands liefern. Da die Deutsche Post nicht an oder in den US-Basen zustellen kann, sollten US-Militär |
| Antr | agsteller eine zivile Adresse in Deutschland angeben.                                                    |
| Foll | s Sie nicht der Haunthewehner der Zustelladresse sind, gehan Sie hitte in der eheren Zeile des           |

Falls Sie nicht der Hauptbewohner der Zustelladresse sind, geben Sie bitte in der oberen Zeile des Adressblocks den Name des Hauptbewohners an, als Zusatz in Form von c/o (in care of). Sie können Ihre Zustelladdresse bis 23:59 Uhr am Tag Ihren Termin ändern, durch Einloggen in Ihr Profil und

dann die Durchführung Ihrer gewünschten Änderungen.

Sie können gerne Ihre Adresse mit dem Postleitzahlensucher der Deutschen Post überprüfen.

| Versand Adresszeile 1:* | Hauptstrasse 5 |
|-------------------------|----------------|
| Versand Stadt: *        | Musterhausen   |
| Versand Postleitzahl: * | 12345          |
|                         |                |

# Zahlung Antragsgebühr

(aktuelle Gebühren siehe <u>http://www.ustraveldocs.com/de/de-niv-visafeeinfo.asp</u>):

| Wichtiger Hinweis zur Visa-Gebühr:                                                                                                    | ×                                                                                                    |
|----------------------------------------------------------------------------------------------------|----------------------------------------------------------------------------------------------------|
| Visa-Gebühren können nicht erstattet werden. Sollte ihnen ein Fehler bei ih<br>aufgefallen sein oder vermuten sie, dass die Bezahlung nicht abgeschlossen<br>TÄTIGEN SIE KEINE WEITERE ZAHLUNG, DA DIESE NICHT ERSTATTET WER<br>nutzen sie den "Kontakt" link auf der linken Seite um uns ihr Anliegen mitzu<br>mit der Nachforschung. Beachten sie, dass wenn sie eine Anfrage auf Rücke<br>Gebühren stellen, könnte das direkt zu einer Geldbuße und/oder gerichtlich | rer Bezahlung<br>1 werden konnte,<br>DEN KANN. Bitte<br>1teilen und wir starten<br>erstattung der<br>e Maßnahmen führen. |
|                                                                                                    | Bestätigen                                                                                                    |
| Schritt 8: Bitte geben Sie Ihre MRV-Beleginformationen unten ein.                                                                                                    |                                                                                                    |
| Gebührenübersicht:                                                                                                    |                                                                                                    |
| Anzahl der Antragsteller                                                                                                    | 1                                                                                                    |
| Gebühr pro Antragsteller                                                                                                    | USD 160                                                                                                    |
| Aktueller Wechselkurs                                                                                                    | 0.90 EUR to 1 USD                                                                                                    |
| Gesamtgebühr (1 x 160 x 0.90)                                                                                                    | EUR 144.00                                                                                                    |
| Klicken Sie hier, um alle Zahlungsoptionen anzuzeigen                                                                                                    |                                                                                                    |
| Bitte beachten Sie, dass nur bei Nutzung der Zahlungsoptionen SOFORT ode<br>Beantragung eines beschleunigten Termins möglich ist. Bei Zahlung der Gebühr duru<br>Bareinzahlung bei der Bank, kann es aufgrund von Bearbeitungszeiten der Bank bis zu<br>ein beschleunigter Termin beantragt werden kann.                                                                                                    | r "Debit Card" die sofortige<br>ch online Überweisung oder<br>u zwei Werktage dauern, bis                                |
| Max,Mustermann                                                                                                    |                                                                                                    |
| Belegnummer:                                                                                                    |                                                                                                    |
| P Siehe http://www.ustraveldocs.com/de/VisaFees.asp für weitere Information zu di                                                                                                    | en Antragsgebühren                                                                                                    |

# Zahlungsoptionen:

| Gesamtgebühr EUR 144.00               |                                                                       |                                       |                          |
|---------------------------------------|-----------------------------------------------------------------------|---------------------------------------|--------------------------|
| Bitte wählen Sie eine Zahlungsoption: |                                                                       |                                       |                          |
| Cash                                  | Debit Cards                                                           | Online Bank<br>Transfer               | Electronic               |
| <u>Cash</u><br><u>Payment</u>         | PLEASE NOTE - Credit Cards are NOT supported as a form<br>of payment. | <u>Online Bank</u><br><u>Transfer</u> | <b>C</b> sofort° banking |
|                                       |                                                                       |                                       | Close                    |

(schnellste Möglichkeit zur Terminvergabe: SOFORT-Banking oder Debit Card)

| MRV Fee Payment                                        |  |  |
|--------------------------------------------------------|--|--|
| You are about to process a transaction for: EUR 144.00 |  |  |
| Your receipt number will be: 730128596276              |  |  |
| Please enter your passport number: 1234567             |  |  |
| Continue                                               |  |  |

 $\rightarrow$  receipt number unbedingt notieren! (CGI-Referenznummer/Transaktionsnummer)  $\rightarrow$  wird für die Terminvereinbarung benötigt

#### Bsp. **SOFORT-Überweisung** (mit den gewohnten Online-Banking-Daten):

| SOFORT<br>ÜBERWEISUNG                                                                                             |                                                                                                    | DE EN <i>i</i> Hilfe                                                                                                   |
|----------------------------------------------------------------------------------------------------|----------------------------------------------------------------------------------------------------|----------------------------------------------------------------------------------------------------|
| Stanley Associates<br>(US Embassy MRV Visa Fees)<br>7th Floor, 12601 Fair Lakes Circle<br>VA 22033 FAIRFAX        | Bankauswahl<br>Land Ihrer Bank Deutschland<br>Bankleitzahl oder BIC @ z.B. 12345678 oder AABB                                                                 | -<br>IDEFFXXX                                                                                                    |
| 144,00 €<br>Verwendungszweck<br>730128596276<br>SOFORT MRV FEE                                                    | X Vorgang abbrechen                                                                                                    | > Weiter                                                                                                    |
| 57476-172710-571F73C3-3B6C<br>FAQ<br>> Wie funktioniert SOFORT Überweisung<br>> Wie sicher ist SOFORT Überweisung | Kontakt<br>Fragen zu Ihrer SOFORT Überweisur<br>> Hilfe & Kontakt                                                                                             | ng? Ceprüfter<br>Datensituti                                                                                           |
| > Unser Versprechen                                                                                               |                                                                                                    | DE EN <b>i</b> Hilfe                                                                                                   |
| Stanley Associates<br>(US Embassy MRV Visa Fees)<br>7th Floor, 12601 Fair Lakes Circle<br>VA 22033 FAIRFAX        | eBanking eBanking Business VR-NetWorld-Card / Datenträs                                                                                                    | ger                                                                                                    |
| <sup>Betrag</sup><br>144,00 €                                                                                     | PIN                                                                                                    |                                                                                                    |
| Verwendungszweck<br>730128596276<br>SOFORT MRV FEE                                                                | Nach Eingabe Ihrer Zugangsdaten wird geprüft, ob Ihr Konto den zu überweisend<br>etwaige SOFORT Überweisungen der letzten 30 Tage von Ihrem Konto erfolgreich | len Betrag abdeckt (Kontodeckungsprüfung) und<br>i durchgeführt wurden.<br>Es gelten unsere <u>Datenschutzhinweise</u> |
| SOFORT Transaktions-ID 🕢<br>57476-172710-571F73C3-386C                                                            | Land und Bank ändern      Vorgang abbrechen                                                                                                    | > Weiter                                                                                                    |

#### Bsp. Kartenzahlung:

| Payment details                                                                |                                                                                                    |
|--------------------------------------------------------------------------------|----------------------------------------------------------------------------------------------------|
| Payment Reference:<br>Amount:                                                  | 3240644730149982131<br>120.00 EUR                                                                                                    |
| Card Number:<br>Expiry Date (MM/YYYY):                                         | 01 💌 / 2014 💌                                                                                                    |
| CVV / CVC Number:                                                              | IDE NO DE RECE 123                                                                                                    |
| Issue Number<br>(if available):                                                | DataCord<br>Dix Use Exis atta<br>SSUE<br>merrim wr.                                                                                                    |
| Expiry Date (MM/YYYY):<br>CVV / CVC Number:<br>Issue Number<br>(if available): | 01 v / 2014 v<br>Internet of the second second |

If your card is identified as being enrolled in the Authenticated Payments Program (3D Secure), you will be forwarded to your Card Issuer's website for identification. After completion of the verification process, you will be directed back to this site to complete the payment process.

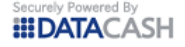

Continue

 $\rightarrow$  nach Zahlung der Antragsgebühr kann Termin vereinbart werden

ightarrow Auswahl Ort, Auswahl Datum

→ außerdem auch Anzeige, wie viele Termine zur gleichen Zeit noch verfügbar sind (falls bspw. mehrere Studierende gemeinsam hinfahren möchten)

→ LETZTER SCHRITT: Terminbestätigung ausdrucken ("printable version" anklicken, Barcodes bitte deutlich ausrucken, d.h. keine Querstreifen, nicht auf 2 Seiten verteilt…) und zum Visumsinterview mitbringen